Windows 10 操作要領 NSC-OB PC 2022-7-22 森田 ビデオエディターによる動画トリミング方法 1/8

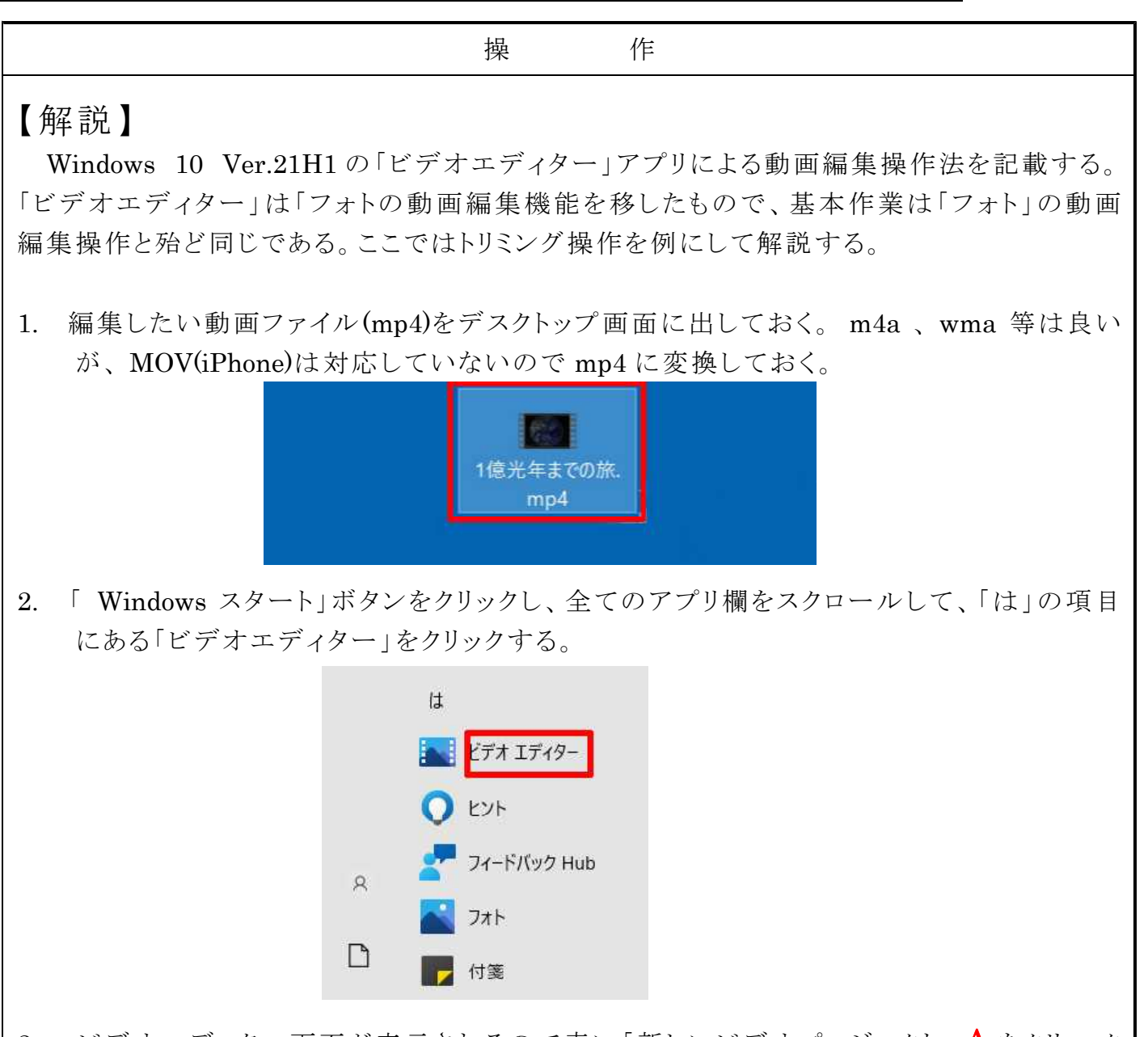

 ビデオエディター画面が表示されるので青い「新しいビデオプロジェクト」 A をクリック する。もし、その横に先にデスクトップ上に置いたファイル B が表示されていたらその 画面をクリックすると、[6. 動画編集モード]に直ちに飛ぶことが出来る。 もし、この画面が表示されず「ビデオエディターへようこそ」と言う画面が表示される時 がある。その時は本編末にある「補足」を参照して下さい。 「フォト」を開いて「ビデオエディター」をクリックしても良い。

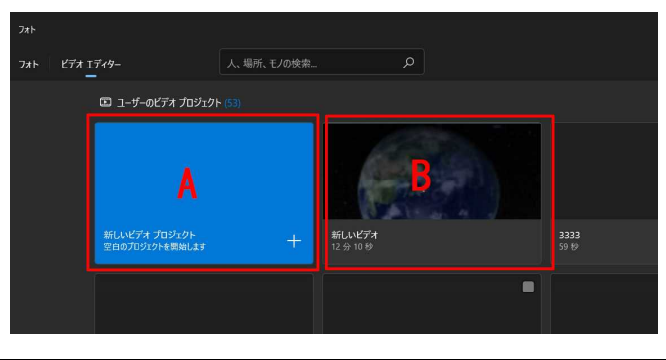

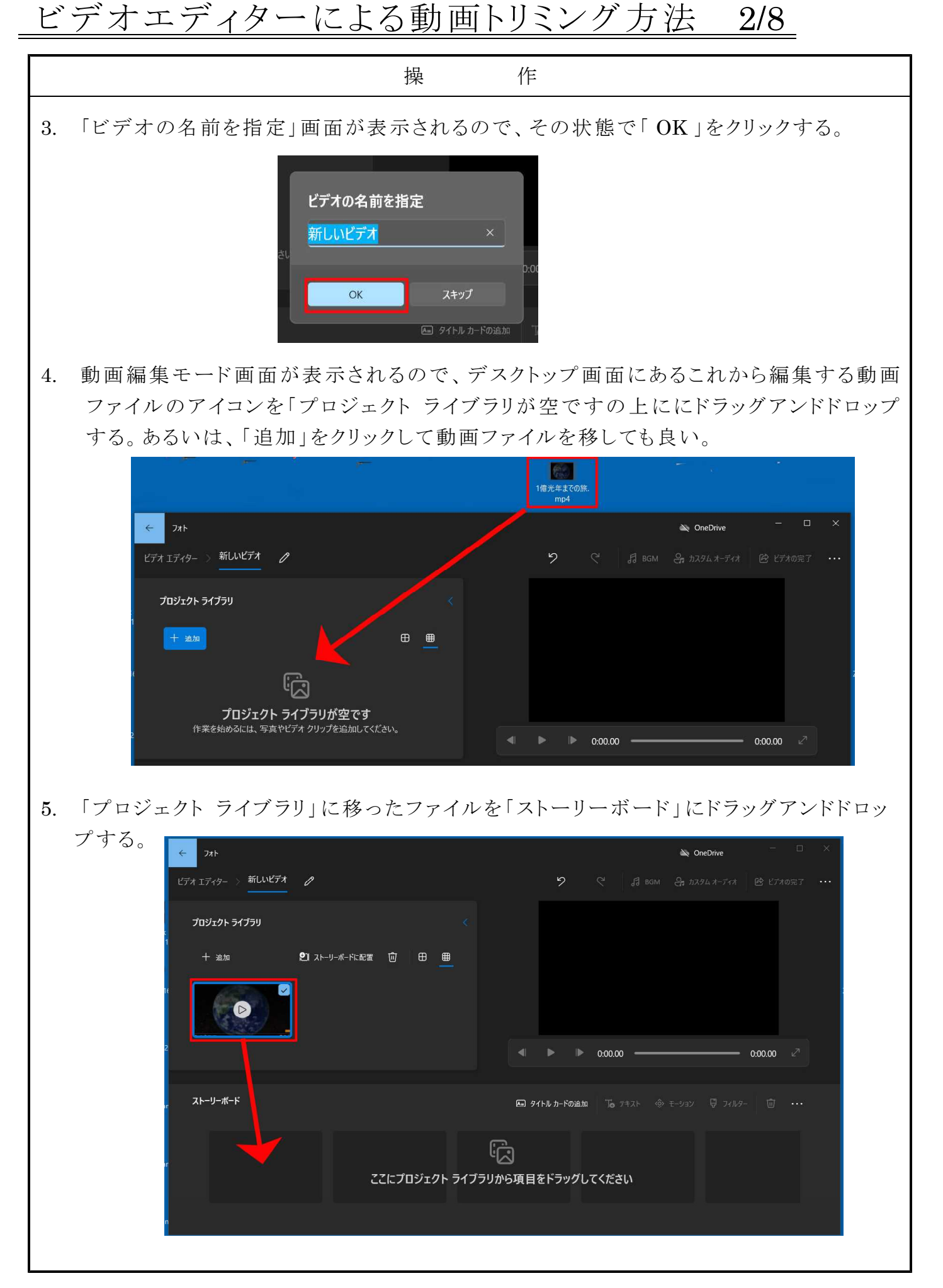

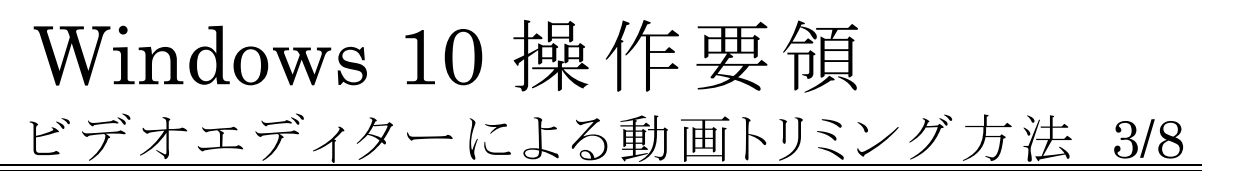

|    | 操作                                                                                                    |
|----|----------------------------------------------------------------------------------------------------|
| 6. | 動画編集モードになる。以前説明した「Windows10 操作要領 フォトによる動画トリミ<br>ング方法」に記した動画編集モードに少し改良/追加が行われている。                                                                                                    |
|    | そ       フホ       シー       ン       ン |
|    |                                                                                                    |
| 7. | これから、トリミング作業に入る。「ストーリーボード」欄の「トリミング」をクリックする。                                                                                                    |
|    | COビデオ クリップをトリミングする<br>ストーリーボード 回 タイトル カードの追加 中リシング 印 分割 To テキスト く<br>ロ 12:09 (い)                                                                                                    |
| 8. | モニター画面が表示される。トリミングの始点 A 、終点 Bを移動させてトリミング部分を<br>決める。シーク C はその時点の画面をモニターに表示する。D はトリミング部分の時間<br>である。トリミング作業が終わったら「完了」をクリックする。                                                                                                    |
|    | Filements 2020         DVOR         20225-22.0004           ✓         7π h                                                                                                    |
|    | ・ ・ ・ ・ ・ ・ ・ ・ ・ ・ ・ ・ ・ ・ ・ ・ ・ ・ ・                                                                                                    |
|    | クリップの長さ 9:30.46                                                                                                    |
|    | A C B                                                                                                    |

**1**1/43.36

完了キャンセル

▶ 2:12.90

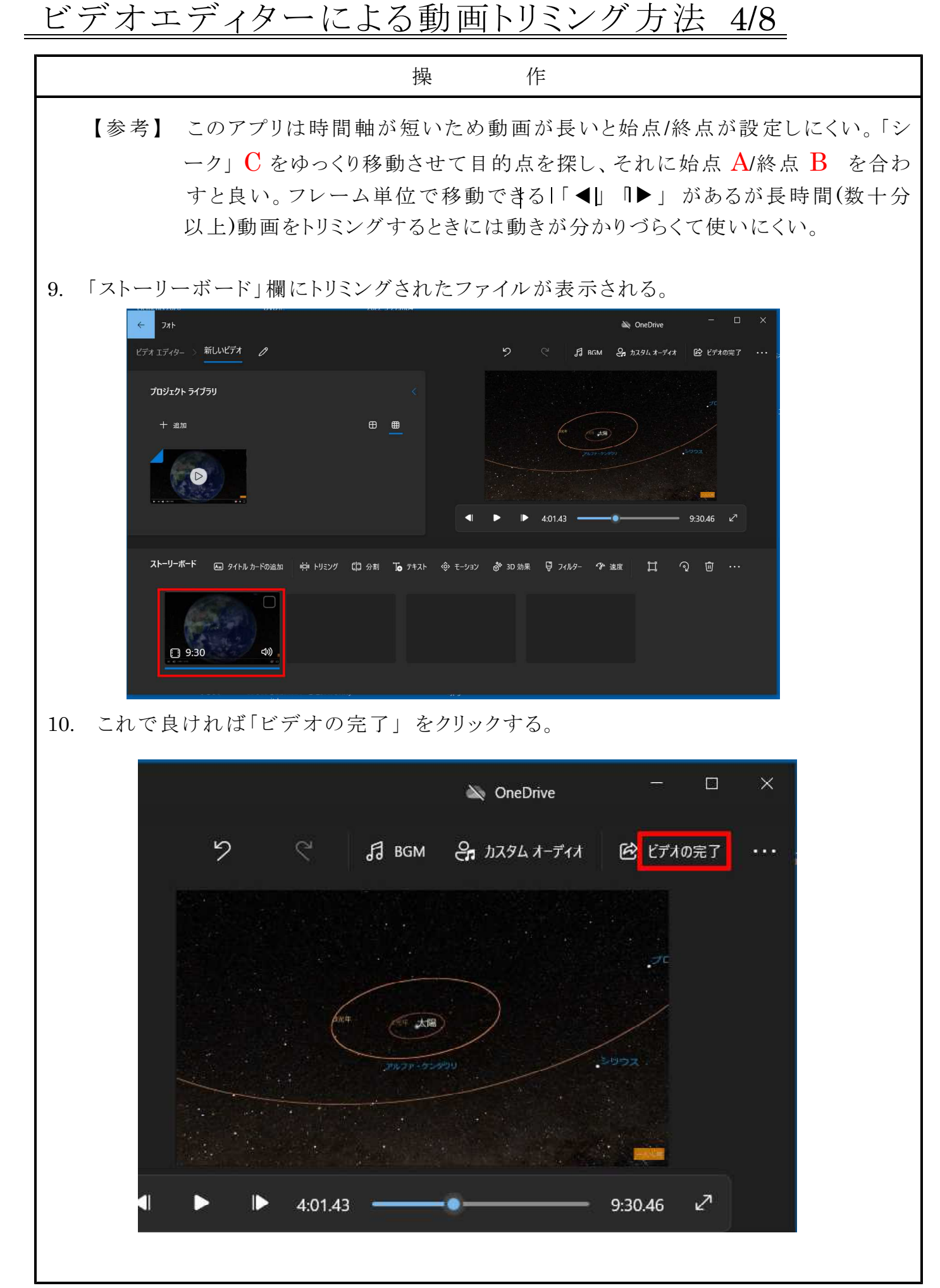

### Windows 10 操作要領 ビデオエディターによる動画トリミング方法 5/8

| 操 作                                                                                                    |     |
|----------------------------------------------------------------------------------------------------|-----|
| <ul> <li>11. 「ビデオの完了」画面が表示される。</li> <li>○ 動画の解像度がこのままの 4mp 標準の 1080 pで良ければ「エクスポート」をクリックでる。</li> </ul>                                                                                                    | す   |
| ビデオの完了<br>ビデオの画質<br>高 1080p (推奨)<br>> その他のオプション<br>エクスポート キャンセル                                                                                                    |     |
| ○ 動画容量を小さくしたいのなら「高 1080p(標準)」をクリックして表示された画面の「<br>デオの画質」の。「中 720p」あるいは「低 540p」を選択して「エクスポート」をクリッ<br>する。                                                                                                    | ビック |
| <b>ビデオの完了</b><br>ビデオの画質<br>「高 1080p (推奨)<br>ゆ 720p<br>低 540p (最小のファイル サイズ)<br><b>エクスポート</b> キャンセル                                                                                                    |     |
| 12. 「名前をつけて保存」画面になるので、保管ファイルを選択してファイル名を記入し、「エクスポート」をクリックする。                                                                                                    | , T |
| 名前を付けて保存     ×       ビ → · ↑ ● > PC マイコンビュータ > プスクトップ > · ✓ じ ブスクトップの検索       整理 · 新しいフォルダー       ● PC マイコンビュータ ^ 名前       ● PC マイコンビュータ ^ 名前       ● ブスクトップ       ● ブスクトップ       ● ブスクトップ       ● ブスクトップ       ● アイリンビュータ / 名前       ● アイコンビュータ / 名前       ● アメロシレード       ● アメロシレード       ● アメロシレード       ● アメロシレード       ● アメロシレード       ● アメロシレード       ● アメロシレード       ● アメロシレード       ● アメロシレード       ● アメロシレード       ● フォルダーの事業元 |     |

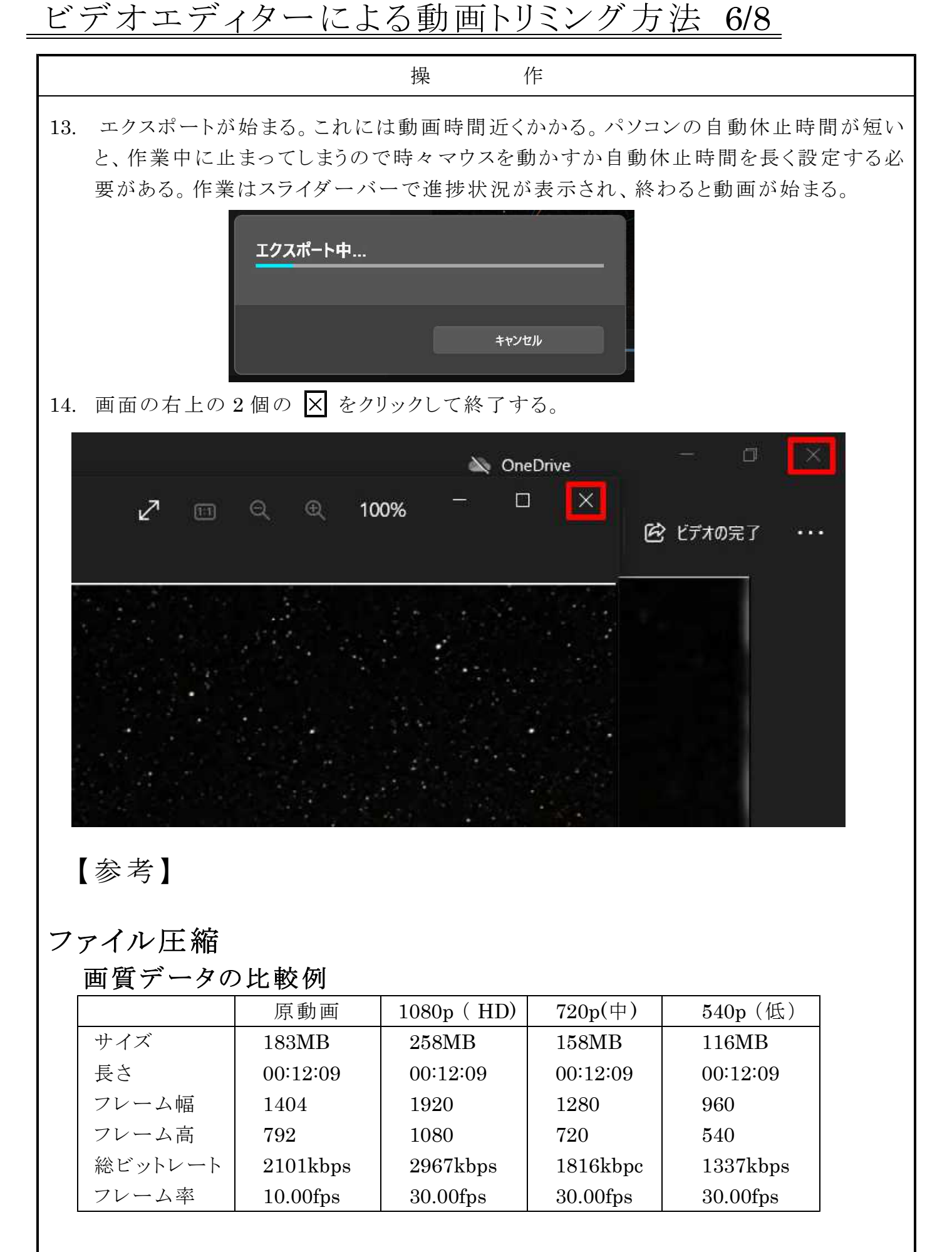

ビデオエディターによる動画トリミング方法 7/8

|               | 操作                                   |                                   |
|---------------|--------------------------------------|-----------------------------------|
| 大庭さんから送られて    | 、きた「PC 同好会 6 月                       | 例会」動画を若干トリミングした後                  |
| 「中 p720」に変換した | と時のデータ量を調べる                          | 3と                                |
|               | 原 動 画                                | p720に変換後                          |
| サイズ           | 1.23GB                               | 1.86GB                            |
| 長さ            | 2h28m36s                             | 2h28m36s                          |
| 解像度           | $2048\mathrm{p}	imes 1152\mathrm{p}$ | $1280\mathrm{p}	imes	extsf{720p}$ |
| フレームレート       | 25fps                                | 30fps                             |
| 総ビットレート       | 1182kbps                             | 1798kbps                          |
| 解像度を下げてもデ     | ータ量は減少していない                          | いことが判る。                           |

#### 操作点の指定

トリミングの始点と終点の決定

ビデオエディターではスライダーバー機能の拡大・縮小機能がないため、長時 間シーンのトリミングをするような場合、操作点の指定がむつかしい。とくに、 加工する動画のシーンが数時間と長い場合、始点/終点の指定が非常にやり にくい。その場合以下を試みて下さい。

始点設定

モニターを見ながらシーク点を手動で移動させてスタート点の少し手前で止め、それから再生ボタン▶を押して再生する。像を見ながらスタート点にする 所に来たら再生を止める。次に始点マークをゆっくり手動で右に移動させると シーク点に吸いつかれるように止まる。

終点設定

モニターを見ながらシーク点を手動で移動させてエンド点の少し手前で止め、 それからは再生ボタン▶を押して再生する。像を見ながらエンド点にする所に 来たら再生を止める。次に終点マークをゆっくり手動で左に移動させるとシー ク点に吸いつかれるように止まる。

#### フォトから動画編集モードに入る入り方

上記操作 2.で「Windows スタート」→「全てのアプリ欄」→「フォト」でフォトを 開いた場合は、画面上部にある「ビデオエディター」をクリックするとビデオエ ディターに入ることが出来る。

しかし、[動画ファイル] アイコンの右クリック→「プログラムから開く」→「フォト」 ではビデオエディターを開くことが出来ない。但し、「ビデオのトリミング」アイコ ンをクリックすることによりトリミング操作ののみは可能である。その場合、解像 度は変わらないがビットレートは 30fps に変わる。

ビデオエディターによる動画トリミング方法 8/8

操 作

#### 素地色の変更

ビデオエディターを開いた時、画面素地の色が操作要領の例示みたいに黒地 であったら、画面右上の「・・・」をクリックして現れた画面の「設定」をクリックし て現れた「設定」画面の[外観]欄の「モード」の「ライト」をクリックすると、素地 が黒から白に変更できる。

### 【補足】

「ビデオエディター」をクリックしたとき、次の様な画面が表示されたら「新しいプロジェクト」をクリックする。

| 7#1- |                           |                                                             |                                                          |                        |                           |         | _ |          | ×    |
|------|---------------------------|-------------------------------------------------------------|----------------------------------------------------------|------------------------|---------------------------|---------|---|----------|------|
| フォト  | ビデオ エディター                 | 人、場所、モノの検索                                                  |                                                          |                        |                           | /≡      | 8 | <b>%</b> |      |
|      |                           | 動的テンプレートホ<br>Clipchamp には<br>必要なものがす^<br>Microsoft Clipcham | からすばらしい効果まで、<br>、美しいビデオをすばやく<br>、て揃っています。<br>p をイシストールする | Microsoft<br>簡単に作成するため | b)(=                      |         |   |          | đi i |
|      | ビデオ エ                     | ディターへようご                                                    | 27!                                                      |                        |                           |         |   |          |      |
|      |                           | ተ ፓወジェクト                                                    |                                                          |                        |                           |         |   |          |      |
|      | マイビデオ:                    | プロジェクト                                                      |                                                          |                        | 並べ着                       | え:最も新しい | × |          |      |
|      | E                         |                                                             |                                                          |                        |                           |         |   |          |      |
|      | <b>新しいビデ</b><br>変更日: 2022 | <b>*オ 00:</b><br>1年7月5日                                     | 12:10 新一億年の旅<br>変更日: 2020年2月1                            | 00:08:53               | 新しいビデオ<br>変更日: 2022年7月21日 | 00:00:0 | 0 |          |      |
|      |                           |                                                             |                                                          |                        |                           |         |   |          |      |

上記操作 3.の「ビデオの名前を指定」画面が表示されるので、その状態で「OK」 をクリックする。すると、動画編集モード画面が表示されるので、上記操作 4.の様に デスクトップ画面にあるこれから編集する動画ファイルのアイコンを「プロジェクトラ イブラリが空です」の上ににドラッグアンドドロップする。あるいは、「追加」をクリック して動画ファイルを指定して移す。

| ← 2πE                                              |     |   |        |                        |           | ବ୍ର ଦ            | eDrive   | -       | •       |
|----------------------------------------------------|-----|---|--------|------------------------|-----------|------------------|----------|---------|---------|
| ビデオ エディター > 新しいビデオ                                 |     |   |        | 9                      |           | an 8 <b>1</b> 57 | 14 X-YAX | 🖻 E770  | one 7 🔹 |
| プロジェクト ライブラリ                                       |     | < |        |                        |           |                  |          |         |         |
| + atm                                              | ⊞ € | ⊞ |        |                        |           |                  |          |         |         |
|                                                    |     |   |        |                        |           |                  |          |         |         |
|                                                    |     |   |        |                        |           |                  |          |         |         |
| プロジェクト ライブラリが空です<br>作業を始めるには、写真やビデオ クリップを追加してください。 | 6   |   |        |                        |           |                  |          |         |         |
|                                                    |     |   |        | •                      | 0:00.00   |                  |          | 0:00.00 | 2       |
| ストーリーボード                                           |     |   | -<br>  | L & 100000             | 15. acris | de er som        | Ci auto  |         |         |
|                                                    |     |   | 69 210 | 10 J)- POI <u>B</u> (0 | IO ATAP   | ₩9° E=949        | & 2492-  |         |         |
|                                                    |     |   |        |                        |           |                  |          |         |         |
|                                                    |     |   |        |                        |           |                  |          |         |         |
|                                                    |     |   |        |                        |           |                  |          |         |         |
|                                                    |     |   |        |                        |           |                  |          |         |         |
|                                                    |     |   |        |                        |           |                  |          |         |         |
|                                                    |     |   |        |                        |           |                  |          |         |         |
|                                                    |     |   |        |                        |           |                  |          |         |         |
|                                                    |     |   |        |                        |           |                  |          |         |         |

## まとめ

- 「フォト」の一部の機能であった動画編集機能が、このビディオエデ ィターに集約されて使い勝手が非常に良くなった。
- 基本的な操作は追加/変更点が多少あるが、旧フォトの時と殆ど同 じで操作しやすい。
- 問題点としては
  - ・本アプリは初級動画編集作業に適しているが高度の作業を行う
     には専用の動画編集アプリを使用する必要がある。
  - ・長時間シーンの加工の場合、操作点の決定(フレーム探し)がや りにくい。
  - ・ファイル容量の圧縮機能があるが、効果があまり期待できない
     時がある。
  - ・編集した動画容量が大きい(長時間)場合、エクスポートに時間がかかるので(動画再生時間ぐらいかかる)、パソコンの自動休止時間を長く設定するか「なし」にしておく必要がある。
  - ・ MOV(iPhone)や flv 等の形式には対応していないので、予めフ ァイル変換アプリで mp4 に変換しておく。